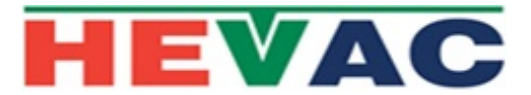

# **HCP7** COMMISSIONING SETUP MANUAL

#### EX HEVAC defaults that can be user edited are as follows:

\*\*\*If these defaults & time clock region are suitable then there is no adjustment needed.

EX HEVAC DEFAILITS

| 1.) Current Time, Date and Daylight saving status (DLS)                            | A.E.S.T +DLS      |
|------------------------------------------------------------------------------------|-------------------|
| ( Summer time start @ 1 $^{ m st}$ Sunday in October, Winter time @ 1 $^{ m st}$ S | Sunday in April ) |
| 2.) Number of "CO" & NO2 sensors to be connected to controller (1-4                | 4 X CO , 0 X NO2  |
| 3.) CO sensor manufacturers maximum CO measurement (10-500)                        | 100               |
| 4.) NO2 sensor manufactuers maximum NO2 measurement (10-50)                        | 20                |

- 5.) Time switch set to enable fan @ 100% between the hours of 7-9am & 5-7pm (subject to D3 & M link)
- 6.) Idle run timer set to enable fan for 10 minutes at 100% if fan hasn't started in the past 24 hours, but is inhibited from starting in this mode between the hours of 10pm to 9am.
- 7.) PreSet to suit UNOCCUPIED <u>but modified</u> using CUSTOM mode to exceed AS1668.2 requirements as per HEVAC'S recommendations (Hevac may have preset changes as per your project requirements, but will be noted on packing box.)

### MAIN MENU

| PRESS <b>ENTER</b> to enter main menu to alter setting                                                    | ngs, Use 🛕 or 🚺                                                                                                    | to scroll up or down through menus.                                                                                               |  |  |  |
|----------------------------------------------------------------------------------------------------|----------------------------------------------------------------------------------------------------|----------------------------------------------------------------------------------------------------|--|--|--|
| Under menu called SET CLOCK-                                                                              | SET SYSTEM CLOCK, DATE & DAYLIGHT SAVING                                                                                                    |                                                                                                    |  |  |  |
| Under menu called SET TIME SWITCH-                                                                        | SET FORCED FAN RUN TIMES & DAYS.                                                                                                    |                                                                                                    |  |  |  |
| Under menu called <u>CONFIGURE CONTROLLER</u> -<br>NOTE this menu is password protected. P/W= <u>9562</u> | 1.) SET NUMBER OF SENSORS<br>- # of CO sensors<br>- # of NO2 sensors                                                                                  |                                                                                                    |  |  |  |
|                                                                                                    | 2.) SENSORS FULL SCALE VALUE                                                                                                    |                                                                                                    |  |  |  |
|                                                                                                    | <ul> <li>CO sensor full scale</li> <li>NO2 sensor full scale</li> </ul>                                                                               |                                                                                                    |  |  |  |
|                                                                                                    | 3.) OCCUPANCY TYPE                                                                                                    |                                                                                                    |  |  |  |
|                                                                                                    | occupied-<br>unoccupied-<br>custom"<br>ای EDITAE                                                                                                    | -loads relative factory default<br>-loads relative factory defaults<br>-User editing of all settings<br>BLE SETTINGS IN SUB MENUS |  |  |  |
|                                                                                                    | <ul><li>4.) IDLE PERIOD AUTO FAN RUN TIMER</li><li>5.) TIME SWITCH FAN SPEED</li><li>6.) CONFIG MODBUS</li><li>7.) RESTORE FACTORY DEFAULTS</li></ul> |                                                                                                    |  |  |  |

# **SPARE ME THE DETAILS** : changing # of CO Sensors connected.

Generally the only item needing editing is the number of connected Hevac HGS-CO sensors. Follow the steps below to simply edit this value.

- 1.) Press the ENTER button to display the 1st menu : SET CLOCK
- 2.) Press the **DOWN** button till **CONFIGURE CONTROLLER** menu is displayed. press **ENTER**.
- 3.) Using the UP, DOWN & ENTER buttons enter the password number "9562", press ENTER.
- 4.) NUMBER OF SENSORS menu will be displayed, press ENTER.
- 5.) Number of **CO** Sensors will be displayed & showing existing quantity (ex factory = 4)
- 6.) Use the **UP** or **DOWN** buttons to edit quantity of connected CO sensors , press ENTER.
- 7.) Number of NO2 Sensors will be displayed (ex factory = 0), press ENTER to except.
- 8.) Press the **ESC**(ape) button to exit programming & resume normal automatic control.

# **SET CLOCK**

From the running screen press the **ENTER** button to display the 1st main sub menu **"SET CLOCK**" to check or edit the controllers time, date and day light saving enable or disable settings. Daylight saving (if enabled) starts on the 1<sup>st</sup> Sunday in October (at 2am) and finish on the 1<sup>st</sup> Sunday in April (3am)

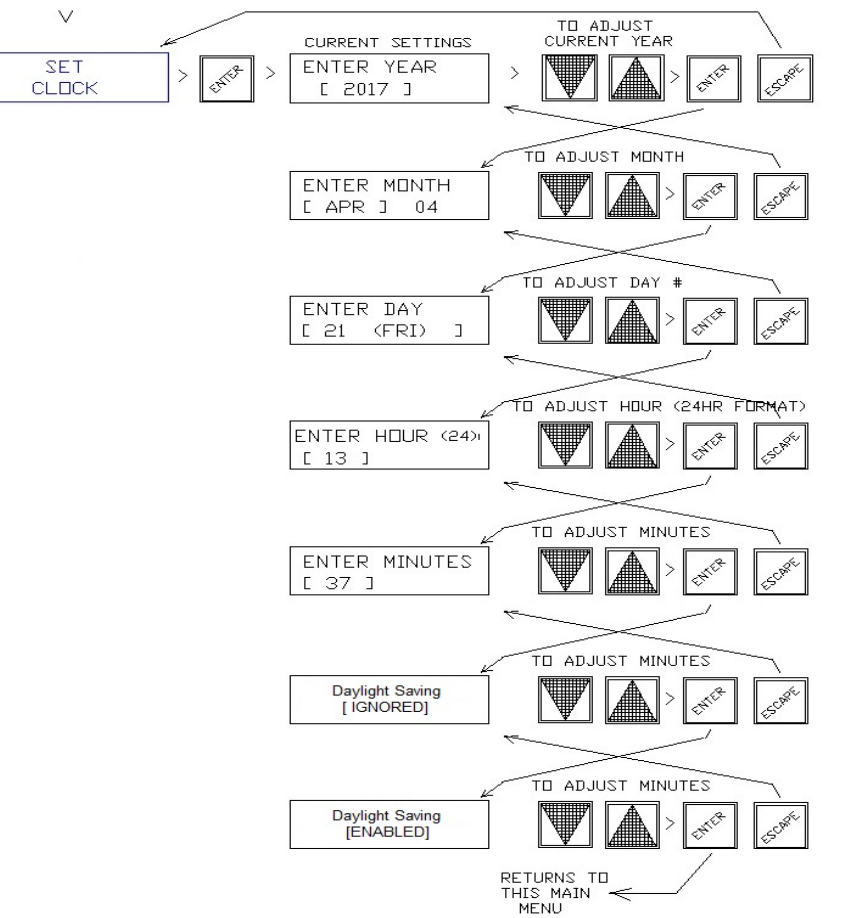

HEVAC CONTROL AGENCIES PTY.LTD 7 / 54 HOWLEYS RD NOTTINGHILL VICTORIA 3168 PH. 0395626777 FAX.0395627835 WEB : WWW.HEVAC.COM.AU

# SET TIME SWITCH or / & MANUAL I/P FORCED FAN RUN

The controllers internal time switch for forced fan run (<u>enabled by also fitting a wire link</u> <u>between terminals M & D3</u>) can be easily programmed for multiple ON/OFF switching times for each day of the week. The controller comes factory preset for forced <u>ON</u> fan operation to cover normal peak periods- Monday to Friday from 07:00 (event 01) till 09:00 (event 02) in the morning and 17:00 (event 03) till 19:00 (event 04) in the evening.

To edit settings, from the normal running screen, Press the fascia button labeled "ENTER".

Scroll down through the menu tree with the "**DOWN**" arrow button till "**SET TIME SWITCH**" is displayed. Press the "**ENTER**" button to open this menu. The existing detail for switching event 1 is displayed. Unlike other time switches, this controller has very flexible unassigned switching events (instead of fixed sequential ON then OFF routines). Time switching events can be set to switch (change state) at any time & day/s, and set as a switching ON event or OFF event. With this method, multiple ON / OFF events can be set on individual days or groups of days (crossing midnight is no issue). 18 switching events are available.

Alternatively the D3 & M link can be used as an external manual forced fan ON input from some other device, ie manual switch, thermostat or a movement sensor(c/w built in run on timer). It can be interlocked with time switch times to only allow external forced operation during programmed times or if no time switch OFF time entered the external interlock can trigger operation as required 24/7.

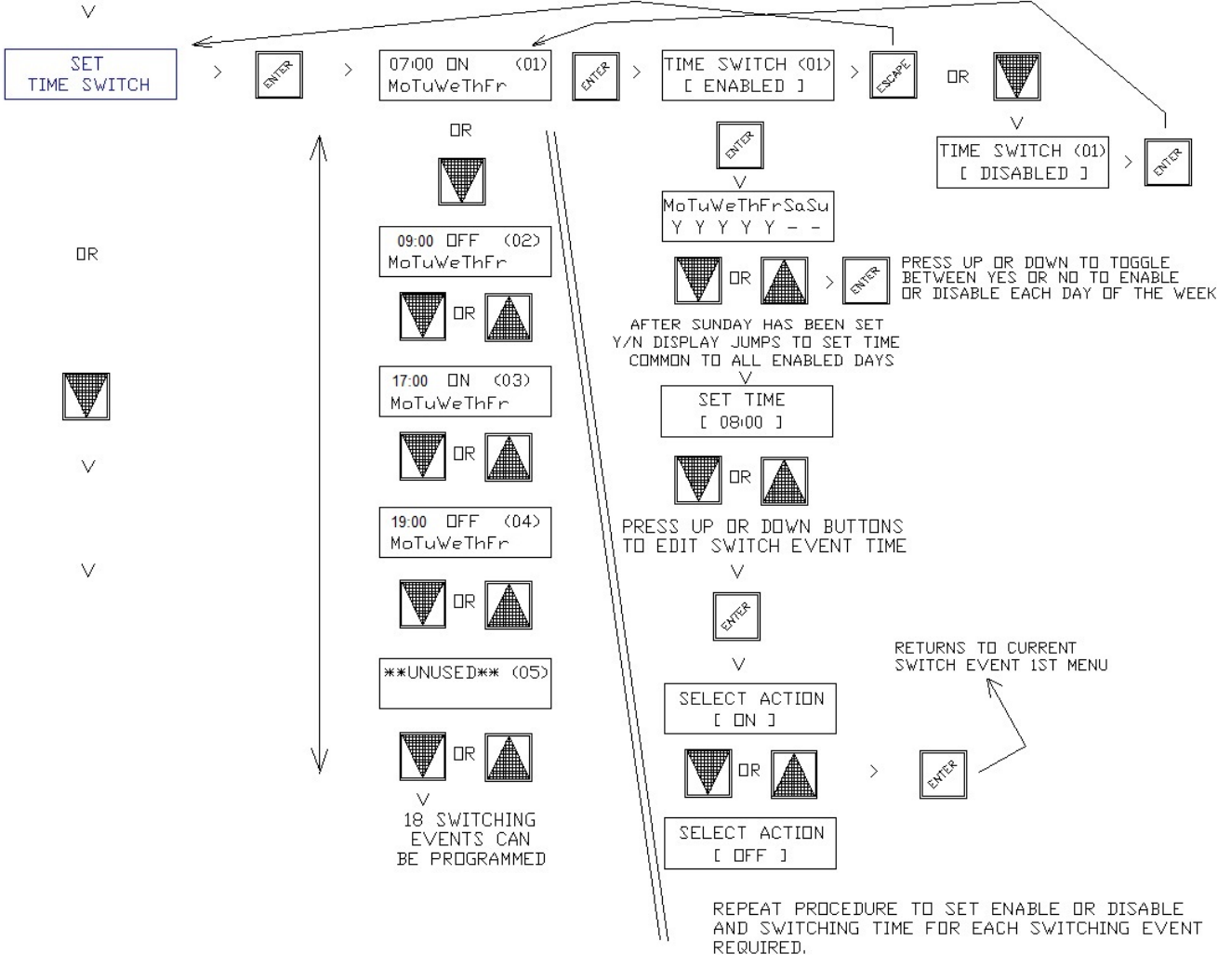

HEVAC CONTROL AGENCIES PTY.LTD 7 / 54 HOWLEYS RD NOTTINGHILL VICTORIA 3168 PH. 0395626777 FAX.0395627835 WEB : WWW.HEVAC.COM.AU

# CONFIGURE CONTROLLER (+ SUB MENU'S)

| To alter controller configuration                                                                         | n , scroll to the main menu called " <u>CONFIGURE CONTROLLER</u> " & press                                                                                                    |  |  |  |  |  |  |
|----------------------------------------------------------------------------------------------------|----------------------------------------------------------------------------------------------------|--|--|--|--|--|--|
| The controller will request a 4 digit password which is "9562" use 🚺 or 💟 & 🔤 buttons to set.             |                                                                                                    |  |  |  |  |  |  |
| Press or Buttons<br>to scroll through sub menus &<br>press TER to edit                                    | <ul> <li>NUMBER OF SENSORS &gt; # of CO sensors , # of NO2 sensors</li> <li>SENSOR FULL SCALE &gt; Scale of CO sensors, Scale of NO2 sensors</li> <li>OCCUPANCY TYPE &gt; Unoccupied, Occupied, Custom (&gt; various sub menus)</li> <li>OUTPUT DELAY TIMERS (delay on &amp; run on timer settings per relay)</li> <li>TIME WEIGHTED AVERAGE (sensor averaging time window)</li> <li>IDLE PERIOD AUTO FAN RUN TIMER (time gap &amp; run duration)</li> <li>TIME SWITCH FAN SPEED (speed setting for forced fan run override)</li> <li>CONFIGURE MODBUS (RS485 modbus comms settings)</li> <li>RESTORE FACTORY DEFAULTS (clear memory &amp; return controller to defaults)</li> </ul> |  |  |  |  |  |  |
| - <u>NUMBER OF SEN</u>                                                                                    | <u>ISORS</u>                                                                                                    |  |  |  |  |  |  |
| Press <b>ENTER</b> to open the <b>"NUMB</b>                                                               | SER OF SENSORS" sub menu.                                                                                                    |  |  |  |  |  |  |
| NUMBER OF CO SENSORS men                                                                                  | u opens displaying current setting.                                                                                                    |  |  |  |  |  |  |
| In the "NUMBER OF CO SENSOF                                                                               | 33'' menu Press or value buttons to alter the <u>quantity</u> of connected CO sensors.                                                                                                    |  |  |  |  |  |  |
| Press ENTER to except # of conn                                                                           | ected CO sensors & jump to number of NO2 sensors connected                                                                                                    |  |  |  |  |  |  |
| In the "NUMBER OF NO2 SENSORS" menu Press or v buttons to alter the <u>quantity</u> of connected sensors. |                                                                                                    |  |  |  |  |  |  |
| Press ENTER button to except th                                                                           | e # of connected NO2 sensors and return to this main sub menu.                                                                                                    |  |  |  |  |  |  |
| Press or button to                                                                                        | Scroll through the other Configure Controller sub menus, & select using ENTER to escape to the main running screen                                                                                                    |  |  |  |  |  |  |
|                                                                                                    |                                                                                                    |  |  |  |  |  |  |
| -SENSOR FULL SC                                                                                           | CALE                                                                                                    |  |  |  |  |  |  |
| Press <b>ENTER</b> to open the " <b>SENS</b>                                                              | OR FULL SCALE" sub menu.                                                                                                    |  |  |  |  |  |  |
| "CO SENSOR FULL SCALE" men                                                                                | u opens displaying current setting.                                                                                                    |  |  |  |  |  |  |
| In the "CO SENSOR FULL SCALE"                                                                             | " menu Press 🛕 or 👿 buttons to alter the <u>maximum</u> CO sensor Value.                                                                                                    |  |  |  |  |  |  |
| Press ENTER to except the scale v                                                                         | value of connected CO sensors & jump to scale setting for connected NO2 sensors                                                                                                    |  |  |  |  |  |  |
| In the "NO2 SENSOR FULL SCAL                                                                              | E" menu Press 🛕 or 💟 buttons to alter the maximum NO2 sensor Value.                                                                                                    |  |  |  |  |  |  |
| Press ENTER then ESC to finish                                                                            | າ editing & return to main screen or 👿 to move to another menu.                                                                                                    |  |  |  |  |  |  |
|                                                                                                    |                                                                                                    |  |  |  |  |  |  |

Note: The HCP7 Controller and expansion modules EXP7 are designed to respond to gas sensors with an output voltage of 2 to 10vDC over their measurement range. Examples being : The Hevac HGS-CO sensors produce 2-10v over 0-<u>100</u> ppm & DWYER CO sensors typically produce 2-10v over 0-<u>200</u> ppm. The SENSOR FULL SCALE settings must be set to match the attached sensors, and sensor (types) must be of the same range, ie all CO sensors if set to 200 must all have a full range of 200, if NO2 sensors are also connected and set to 20ppm, then all NO2 sensors have to be 0-20ppm sensors.

# -OCCUPANCY TYPE

| To enter "OCCUPANCY TYPE" menu Press even or another menu.                                                         |
|----------------------------------------------------------------------------------------------------|
| In the "OCCUPANCY TYPE" screen Press or T. to scroll the choice of "OCCUPIED", "UNOCCUPIED" or "CUSTOM"            |
| choosing "OCCUPIED " or " UNOCCUPIED" using the ENTER button will load those settings and return you to this menu. |
| choosing "CUSTOM" using the will jump to its 1st sub menu "EDIT CO LEVELS".                                        |

# SUB MENU <u>"CUSTOM"</u> in Occupancy type

USE THIS SUB MENU TO EDIT ALL VALUES FOR CO & NO2 TRIGGER POINTS, TIME DELAYS AND RESPONCE TIMES & METHOD. NOTE : USING THIS MENU SHIFTS RESPONSABILITY FROM HEVAC CONTROLS PTY.LTD TO THE USER FOR COMPLIANCE WITH AUSTRALIAN STANDARDS AS1668.2

IF "CUSTOM" IS SELECTED AS THE OCCUPANCY TYPE, THE FOLLOWING SUB MENUS ARE ACCESSABLE

| -EDIT CO LEVELS      | - set On, Off, Start & Range trigger points of relative output relays & Y1 in ppm CO  |
|----------------------|---------------------------------------------------------------------------------------|
| -EDIT NO2 LEVELS     | - set On, Off, Start & Range trigger points of relative output relays & Y1 in ppm NO2 |
| -SET RESPONSE METHOD | - choose Time Weighted Average (TWA) or Current Value (CV) for each output            |

#### - EDIT CO LEVELS

| (CO LOW SPEED FAN SETTINGS - RELAY 1)                                                                         |  |  |  |  |  |  |  |  |  |
|----------------------------------------------------------------------------------------------------|--|--|--|--|--|--|--|--|--|
| To <b>enter</b> "EDIT CO LEVELS" menu Press or to jump to "EDIT NO2 LEVELS" menu.                             |  |  |  |  |  |  |  |  |  |
| Edit "CO LOW SPEED FAN OFF" using the 🔊 or 💟 buttons to alter the low speed FAN turn OFF point in ppm CO.     |  |  |  |  |  |  |  |  |  |
| Press Inter to accept & jump to edit screen "LOW SPEED FAN ON"                                                |  |  |  |  |  |  |  |  |  |
| Edit "CO LOW SPEED FAN ON" using the or volume or buttons to alter the low speed FAN turn ON point in ppm CO. |  |  |  |  |  |  |  |  |  |
| Press Inter to accept & jump to edit screen "CO HIGH SPEED FAN OFF"                                           |  |  |  |  |  |  |  |  |  |
| (CO HIGH SPEED FAN SETTINGS - RELAY 2)                                                                        |  |  |  |  |  |  |  |  |  |
| Press Ito edit "HIGH SPEED FAN OFF" using the or buttons to alter high speed turn OFF point in ppm CO.        |  |  |  |  |  |  |  |  |  |
| Press to accept & jump to edit screen "HIGH SPEED FAN ON"                                                     |  |  |  |  |  |  |  |  |  |
| Edit "HIGH SPEED FAN ON" using the or volume or buttons to alter the high speed FAN turn ON point in ppm CO.  |  |  |  |  |  |  |  |  |  |
|                                                                                                    |  |  |  |  |  |  |  |  |  |

#### (CO STROBE SETTINGS - RELAY 3)

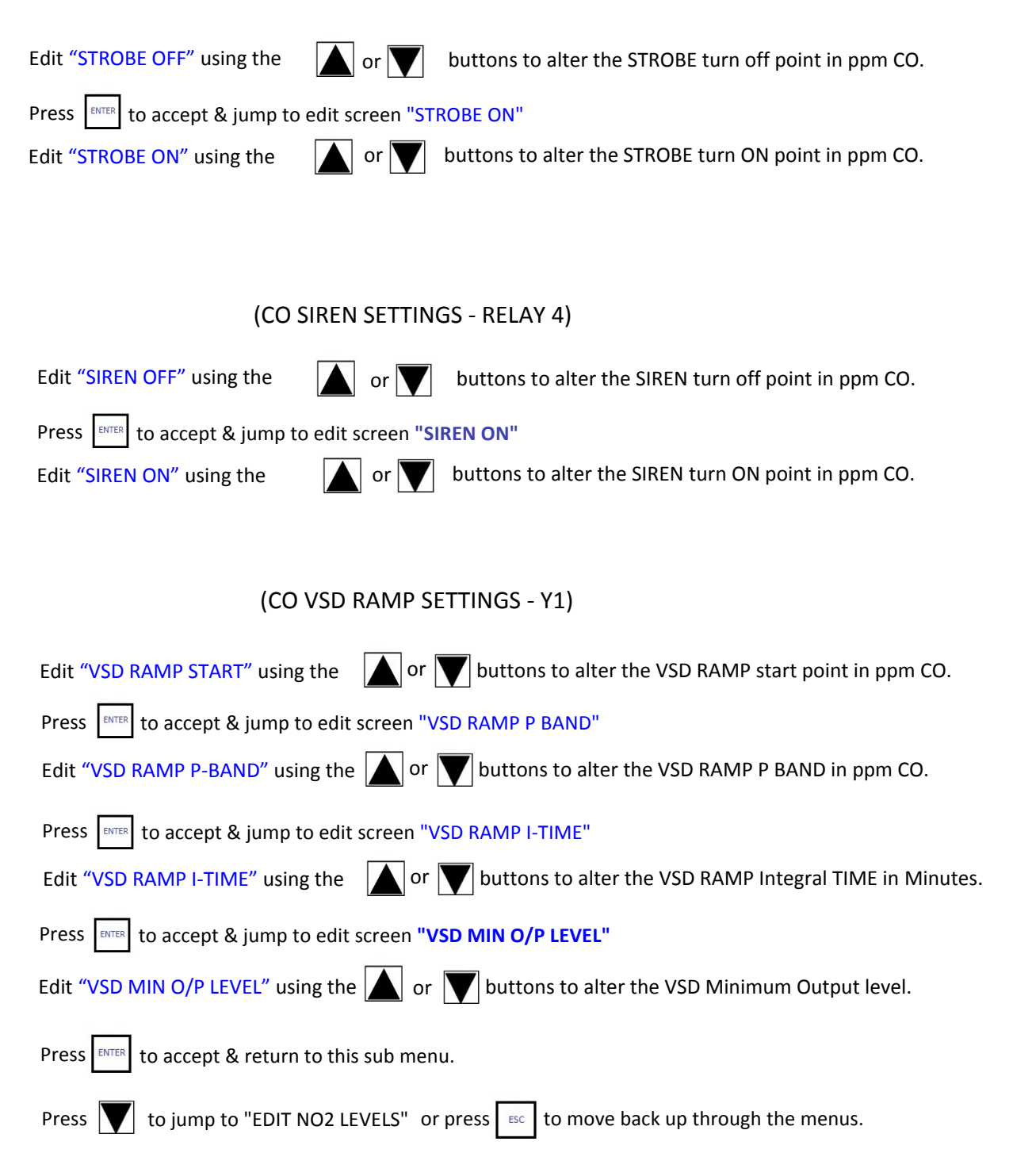

### -EDIT NO2 LEVELS

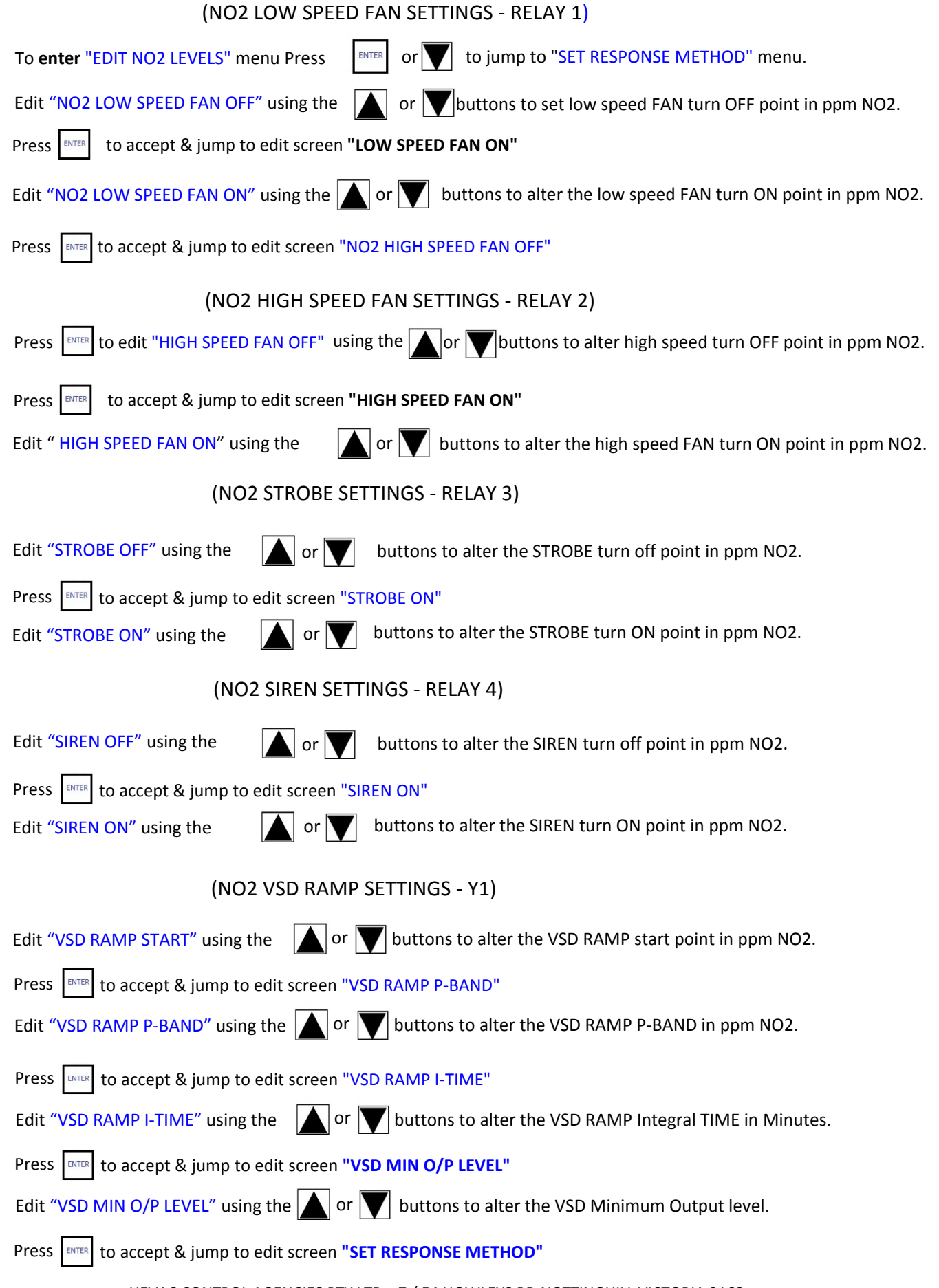

## -SET RESPONSE METHOD - (TWA or CV)

Use this menu to set whether an output relay (or the VSD ramp) should respond to the highest sensor signal but which is averaged out over a time window period using the TWA time setting, or to respond to the highest actual current sensor value (CV).

| Edit "LOW SPEED ON/OFF CONTROL METHOD" using the or voice of the select "CV" or "TWA".                                                                                                    |
|----------------------------------------------------------------------------------------------------|
| Press ENTER to accept & jump to edit screen "HIGH SPEED CONTROL METHOD"                                                                                                    |
| Edit "HIGH SPEED ON/OFF CONTROL METHOD" using the $\mathbf{M}$ or $\mathbf{V}$ buttons to select " $\underline{CV}$ " or " $\underline{TWA}$ ".                                                                                                    |
| Press ENTER to accept & jump to edit screen "STROBE ON/OFF CONTROL METHOD"                                                                                                    |
| Edit "STROBE ON/OFF CONTROL METHOD" using the $\square$ or $\blacksquare$ buttons to select " <u>CV</u> " or " <u>TWA</u> ".                                                                                                    |
| Press ENTER to accept & jump to edit screen "SIREN ON/OFF CONTROL METHOD"                                                                                                    |
| Edit "SIREN ON/OFF CONTROL METHOD" using the $\mathbf{N}$ or $\mathbf{V}$ buttons to select " <u>CV</u> " or " <u>TWA</u> ".                                                                                                    |
| Press Ito accept & jump to edit screen "VSD RAMP CONTROL METHOD"                                                                                                    |
| Edit "VSD RAMP CONTROL METHOD" using the $\mathbf{M}$ or $\mathbf{\nabla}$ buttons to select " <u>CV</u> " or " <u>TWA</u> ".                                                                                                    |
| Press ENTER to accept & return to this sub menu Set Response Method.                                                                                                    |
| you are here                                                                                                    |
| - NUMBER OF SENSORS                                                                                                    |
| <ul> <li>SENSOR FULL SCALE</li> <li>OCCUPANCY TYPE &gt; Unoccupied, Occupied, (Custom &gt; various sub menus)</li> <li>OUTPUT DELAY TIMERS</li> <li>TIME WEIGHTED AVERAGE</li> <li>IDLE PERIOD AUTO FAN RUN TIMER</li> <li>TIME SWITCH FAN SPEED</li> <li>CONFIGURE MODBUS</li> <li>RESTORE FACTORY DEFAULTS</li> </ul> |
| To jump to the another main sub menu from this point press twice till "OCCUPANCY TYPE"<br>Then use the or vertices to move through the main sub menus.                                                                                                    |
|                                                                                                    |

### -OUTPUT DELAY TIMERS

USE THIS MENU TO ADJUST THE DELAY ON AND RUN ON TIME DELAYS FOR EACH RELAY OUTPUT (COMMON FOR CO & NO2 RESPONSE)

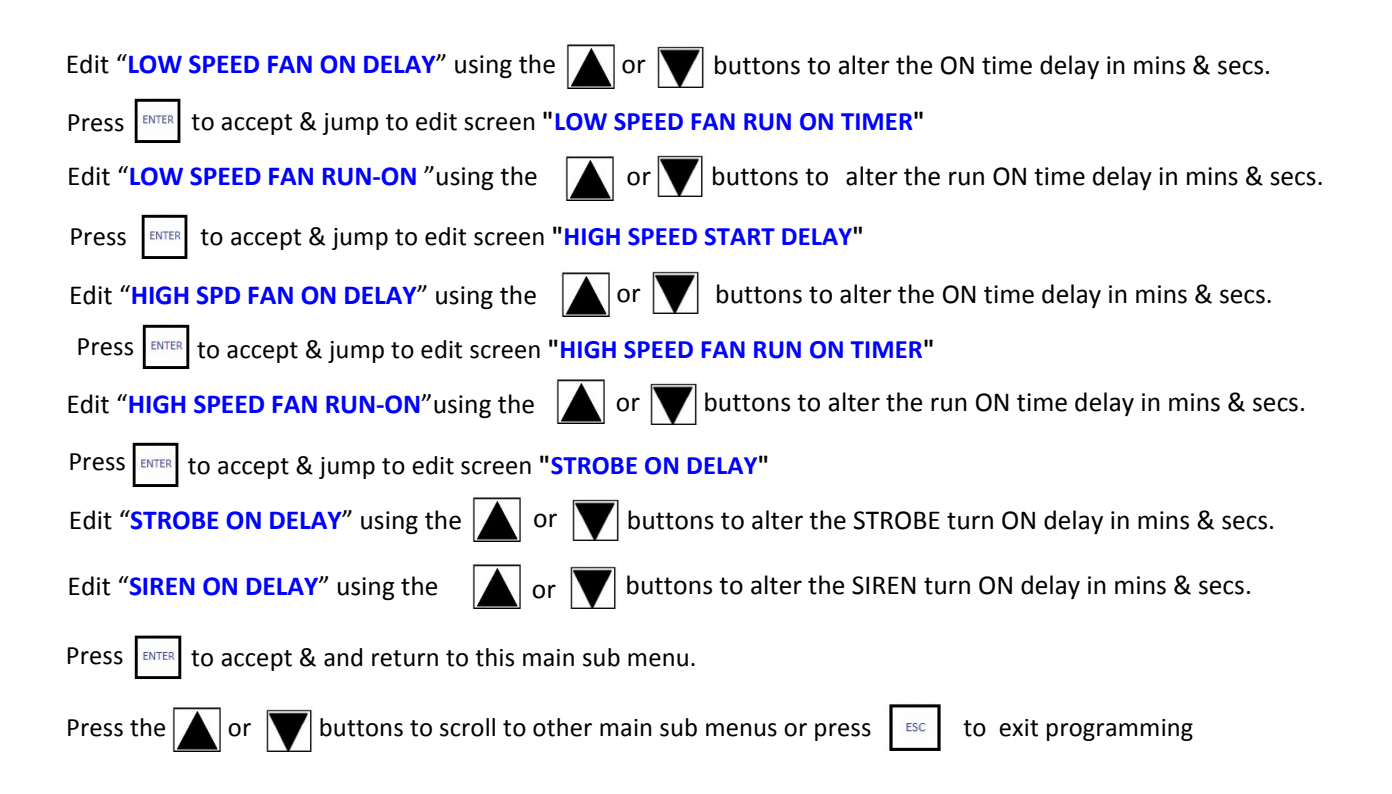

### -TIME WEIGHTED AVERAGE

USE THIS MENU TO CHANGE THE TIME WINDOW THAT A SENSOR MEASUREMENT IS AVERAGED OVER , AS1668.2 EXCEPTS THIS SET TO 8 HOURS, ALTHOUGH THIS SETTING WILL CAUSE VERY DELAYED SENSOR RESPONSE. SETTING THIS VALUE LOWER EXCEEDS REQUIREMENTS AND WILL GIVE FASTER SENSOR RESPONSE, OR USING THE "CUSTOM MENU" OUTPUTS CAN BE ALTERNATIVELY INDIVIDULY SET TO USE "CURRENT VALVE" WHICH THEN USES THE HIGHEST REAL TIME ACTUAL SENSOR VALUE.

| Press Ito allow editing of the existing value                                        |
|--------------------------------------------------------------------------------------|
| Press the 🚺 or 👿 buttons to change the time window in hours & minutes .              |
| Press ENTER to accept the new value & return to this main sub menu.                  |
| Press the for buttons to scroll to other main sub menus or press to exit programming |

#### -IDLE PERIOD AUTO FAN RUN TIMER

USE THIS MENU TO SET THE IDLE PERIOD AFTER WHICH THE FAN WILL AUTOMATICALLY START AND THE LENGTH THE FAN THEN RUNS FOR TO PROVIDE MINIMUM VENTILATION REQUIREMENTS

| Press Ito edit settings in the menu"IDLE PERIOD AUTO FAN RUN TIMER"                                             |
|----------------------------------------------------------------------------------------------------|
| Edit "IDLE AUTO RUN DELAY" using the 🚺 or 👿 buttons to set the delay time to start fan after an idle period.    |
| Press <b>ENTER</b> to accept & jump to edit screen "RUN FOR TIME" screen.                                       |
| Edit "RUN FOR TIME" using the 🚺 or 💟 buttons to set the length of time the fan runs for in minutes.             |
| Press <b>ENTER</b> to accept & jump to edit screen "INHIBIT IDLE RUN FROM" screen.                              |
| Edit "INHIBIT IDLE RUN FROM" using the or vortice of the start lockout time, to inhibit idle fan run start.     |
| Press <b>ENTER</b> to accept & jump to edit screen "INHIBIT IDLE RUN UNTIL" screen.                             |
| Edit "INHIBIT IDLE RUN UNTIL" using the or vortice of the set finish lockout time, to allow idle fan run start. |
| Press ENTER to accept and return to this main menu                                                              |
| Press the 🚺 or 👿 buttons to scroll to other main sub menus or press 📧 to exit programming                       |

#### -TIME SWITCH FAN SPEED (this value also used for used for idle run timer fan speed)

USE THIS MENU TO SET THE FAN SPEED USED DURING FORCED **ON** OPERATION DUE TO THE INTERNAL TIME SWITCH OR IDLE TIMER OPERATION OR EXTERNAL INTERLOCK.

| Press ENTER to edit settings in the menu"TIME SWITCH FAN SPEED"                                                    |
|----------------------------------------------------------------------------------------------------|
| Edit "TIME SWITCH FAN SPEED" using the or buttons to set VSD speed during forced T/Switch run operation            |
| if the 2 speed ON/OFF CONTROL (no VSD) link is fitted, then instead of VSD speed , LOW or HIGH speed is selectable |
| Press ENTER to accept and return to this main menu                                                                 |
| Press the 🚺 or 👿 buttons to scroll to other main sub menus or press 📧 to exit programming                          |
|                                                                                                    |

#### -CONFIGURE MODBUS

TO ENABLE THE USE OF MODBUS SET THE SETTINGS IN THE MENU BELOW AS REQUIRED TO MATCH THE SYSTEM CONNECTED, ALSO NOTE : INTERNAL RED CONNECTOR LINKS ON THE BOTTOM CIRCUIT BOARD HAVE TO BE RELOCATED TO TRANSFER USE OF TERMINALS "X5, X6 & X7" FROM SENSOR INPUT USE TO MODBUS USE. WITH POWER OFF, OPEN THE HOUSING & LOCATE THE 3 RED JUMPERS ON THE PCB LABLED "CN3 & CN4" (3 JUMPERS) REPOSTION THESE 3 JUMPERS FROM THE TOP 2 PINS (V) TO THE BOTTOM 2 PINS (C).

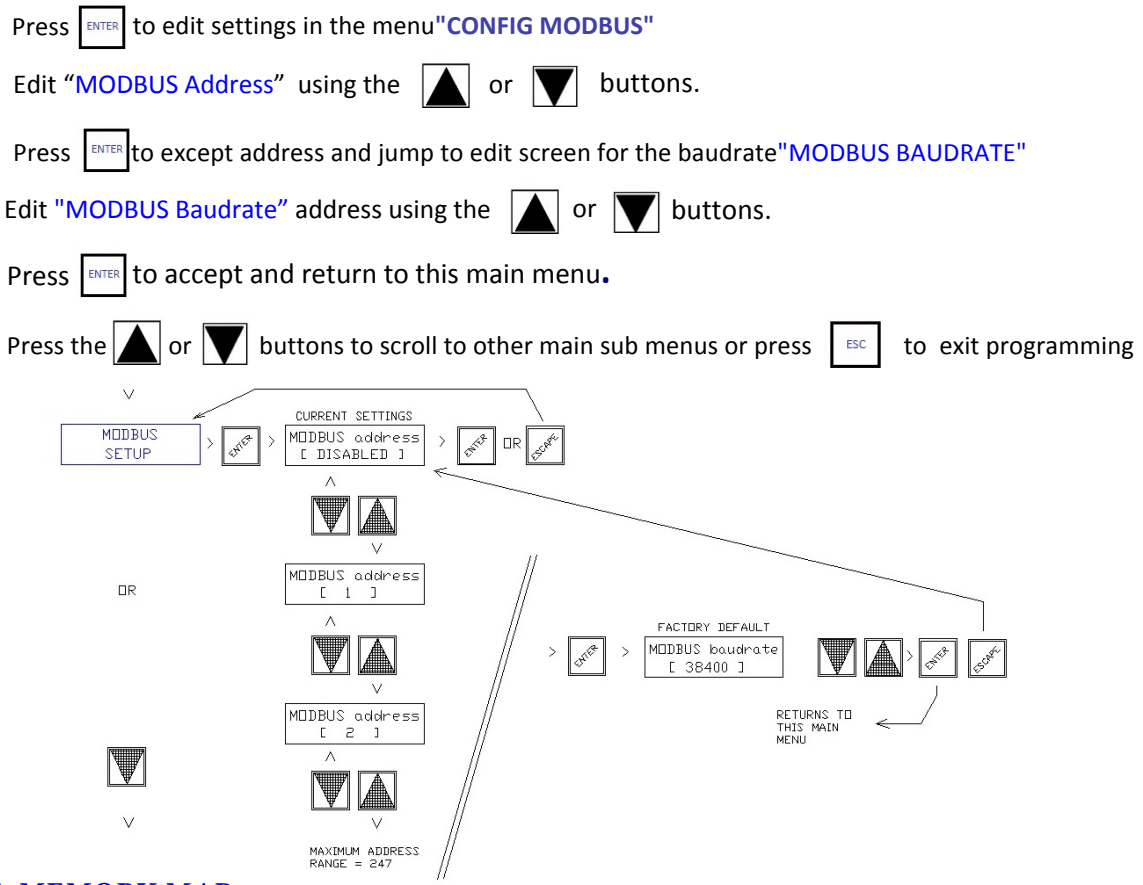

#### MODBUS MEMORY MAP

| Modic<br>on | Addr<br>ess | Access         | Description                | Units           | Туре           | Explanation                                                                | Defau | Min  | Max                                     | Error | InternalUs<br>e      | Internal<br>Use |
|-------------|-------------|----------------|----------------------------|-----------------|----------------|----------------------------------------------------------------------------|-------|------|-----------------------------------------|-------|----------------------|-----------------|
|             |             |                |                            |                 |                |                                                                            |       |      |                                         |       | Op                   | Byte            |
| Read Co     | ils         |                |                            |                 |                |                                                                            |       |      |                                         |       | Address              | Address         |
| 0016        | 160         | ReadOnly       |                            |                 | boolean        |                                                                            |       |      |                                         | -     | 00160                | 20.0            |
| 0100        | 1000        | ) ReadOnly     | Relay 0                    | -               | boolean        | TRUE if relay is active                                                    | -     | -    | - 23                                    | -     |                      | n/a             |
| 01002       | 1001        | 1 ReadOnly     | Relay1                     | 1.22            | boolean        | TRUE if relay is active                                                    |       |      |                                         |       |                      | n/a             |
| 01003       | 1002        | ReadOnly       | Relay 2                    | -               | boolean        | TRUE if relay is active                                                    | -     | -    |                                         | -     | 00002                | n/a             |
| 01004       | 1003        | 8 ReadOnly     | Relay 3                    | 1.22            | boolean        | TRUE if relay is active                                                    |       |      | 1.0                                     |       |                      | n/a             |
| 01005       | 1004        | ReadOnly       | Relay 4                    | 120             | boolean        | TRUE if relay is active                                                    | -     |      | - 23                                    | -     | 00004                | n/a             |
| Inputs      | 1 200.0     |                |                            | 1               |                |                                                                            |       |      |                                         |       |                      |                 |
| 1000        | 0           | ReadOnly       | Unassigned input 0         |                 | boolean        | No current function                                                        | -     | 21   | -                                       | 22    |                      |                 |
| 10002       |             | 1 ReadOnly     | Unassigned input 1         |                 | boolean        | No current function                                                        | 8     | 8    | - i - i - i - i - i - i - i - i - i - i | -     |                      |                 |
| 10003       | 2           | ReadOnly       | Unassigned input 2         |                 | boolean        | No current function                                                        | P     | 20   | -                                       | 29    |                      |                 |
| 10004       | 3           | 8 ReadOnly     | Unassigned input 3         |                 | boolean        | No current function                                                        | 8     | 8    | 1. C                                    | 82    |                      |                 |
| Vrite Co    | ils         |                |                            |                 |                |                                                                            |       |      |                                         |       | Semaphore<br>Address | Bgte<br>Address |
| 00165       | 168         | ReadWrite      |                            |                 | boolean        |                                                                            |       |      |                                         |       | 00168                | 21.0            |
| Bood Bo     | nictore     |                |                            |                 |                |                                                                            |       |      |                                         |       |                      | Byte            |
| 4500        | 5000        | ReadOnla       | Controller model           | 150             | uncideed 16bit | Controller model number                                                    |       | 1.57 | 52                                      | 12    |                      | 11001032        |
| 45003       | 5000        | t PeadOnly     | MODPUS mapping vorging     |                 | unsigned 16bit | MODELIS memorylapil menoing vargion symbol                                 |       | -    | -                                       |       |                      |                 |
| 40002       | 300         | rieadonig      | NODBOS mapping version     |                 | disigned tobic | MODBOS metholycoli mapping version number                                  |       |      |                                         |       |                      |                 |
| 41023       | 1022        | BeadOnlu       | Number of CO sensors       |                 | unsigned Shit  | Number of configured CO sensors (these will be the first group of sensors) |       |      | 0 43                                    |       |                      |                 |
| 41024       | 1023        | BeadOnly       | Number of NO2 sensors      | 122             | unsigned Shit  | Number of configured ND2 sensors (these annear after the CD sensors)       |       |      | 0 43                                    |       |                      | 22              |
| 41025       | 1024        | BeadOnlu       | May CO sensor das reading  | DDID            | unsigned Shit  | Mavimum nom level reported by all CO sensors                               |       |      | 0 25                                    |       |                      | 24              |
| 41026       | 1025        | BeadOnlu       | May NO2 sensor das reading | ppm * 10        | unsigned Shit  | Maximum ppm level reported by all NO2 sensors                              |       |      | 0 25                                    |       |                      | 25              |
| 41027       | 1026        | BeadOnlu       | TWA CO das reading         | DDID            | unsigned 8hit  | Time weighted average of the maximum of all CO sensors                     |       |      | 0 25                                    |       |                      | 26              |
| 41028       | 1027        | BeadOnlu       | TWA NO2 gas reading        | nom * 10        | unsigned 8hit  | Time weighted average of the maximum of all CO sensors                     | 2     |      | 0 254                                   |       |                      | 27              |
| 41029       | 1028        | BeadOnlu       | Sensor Loas reading        | nom or nom*10   | unsigned 8hit  | For CO sensor value is nom for NO2 sensor value is nom * 10                |       |      | 0 25                                    | 255   |                      | -28             |
| 41030       | 1029        | BeadOnlu       | Sensor 2 gas reading       | ppm or ppm*10   | unsigned 8bit  | For CO sensor value is port, for NO2 sensor value is port * 10             |       |      | 0 250                                   | 255   |                      | 29              |
| 4103        | 1030        | BeadOnlu       | Sensor 3 das reading       | nom or nom*10   | unsigned 8hit  | For CO sensor value is nomi for NO2 sensor value is nomi*10                | -     |      | 0 250                                   | 255   |                      |                 |
| 41032       | 1031        | 1 BeadOnlu     | Sensor 4 gas reading       | nom or nom*10   | unsigned 8hit  | For CO sensor value is nomi for NO2 sensor value is nomi*10                | 12    |      | 0 250                                   | 255   |                      |                 |
|             |             | . The date may | othoon right reading       | ppin of ppin io | anorginea obie |                                                                            |       |      |                                         |       |                      |                 |
| 41065       | 1067        | ReadOnlu       | Sensor 40 das reading      | nom or nom*10   | unsigned Shit  | For CO sensor value is nomi for NO2 sensor value is nomi*10                | -     |      | 0 250                                   | 255   |                      | 67              |
| 41065       | 1068        | BeadOnlu       | Sensor 41 gas reading      | nom or nom*10   | unsigned 8hit  | For CO sensor value is nom for NO2 sensor value is nom 10                  |       |      | 0 25                                    | 255   |                      | 68              |
| 41070       | 1069        | BeadOnly       | Sensor 42 gas reading      | ppm or ppm 10   | unsigned 8bit  | For CO sensor value is ppm, for NO2 sensor value is ppm 10                 |       |      | 0 25                                    | 255   |                      | 69              |
|             | 1000        |                |                            | PP              |                |                                                                            |       |      |                                         |       |                      |                 |
| Vrite Be    | aisters     |                |                            |                 |                |                                                                            |       |      |                                         |       |                      | Byte<br>Address |
| 41022       | 1022        | ReadWrite      |                            | 440             | unsigned 16bit |                                                                            | 0     | 27   | 2                                       | 10    |                      | 22              |
| 1.1.1.1.1.1 |             |                |                            |                 |                |                                                                            |       |      |                                         |       |                      |                 |

#### HEVAC CONTROL AGENCIES PTY.LTD 7 / 54 HOWLEYS RD NOTTINGHILL VICTORIA 3168 PH. 0395626777 FAX.0395627835 WEB : WWW.HEVAC.COM.AU

### -RESTORE FACTORY DEFAULTS

Press [ENTER to access the choice of restoring settings to origional factory defaults (unoccupied mode as per AS1668.2)

To restore factore defaults select [YES] using the 🚺 or 👿 buttons, then press

Press ESC to exit programming & return to normal operation & running display

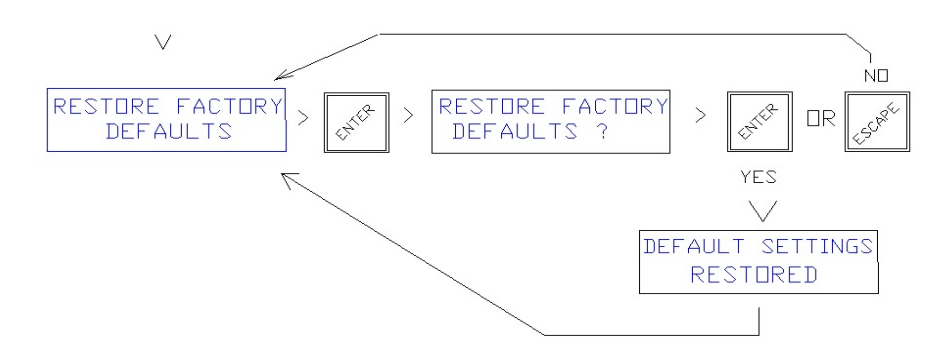

PLEASE NOTE : RESETTING THE CONTROLLER TO FACTORY DEFAULTS SETS THE CONTROLLER TO FULLY CONFORM TO UN-OCCUPIED AS1668.2 MODE SETTINGS USING 8HR TWA FOR ALL OUTPUTS . EX HEVAC SETTINGS ARE SET BEFORE DESPATCH SUCH THAT RELAYS 1 & 3 TO USE CURRENT VALUE AND THE TWA IS ALSO CHANGED TO 1 HR (FROM 8).

### MENU SYSTEM CONCEPT & BASIC OVERVIEW

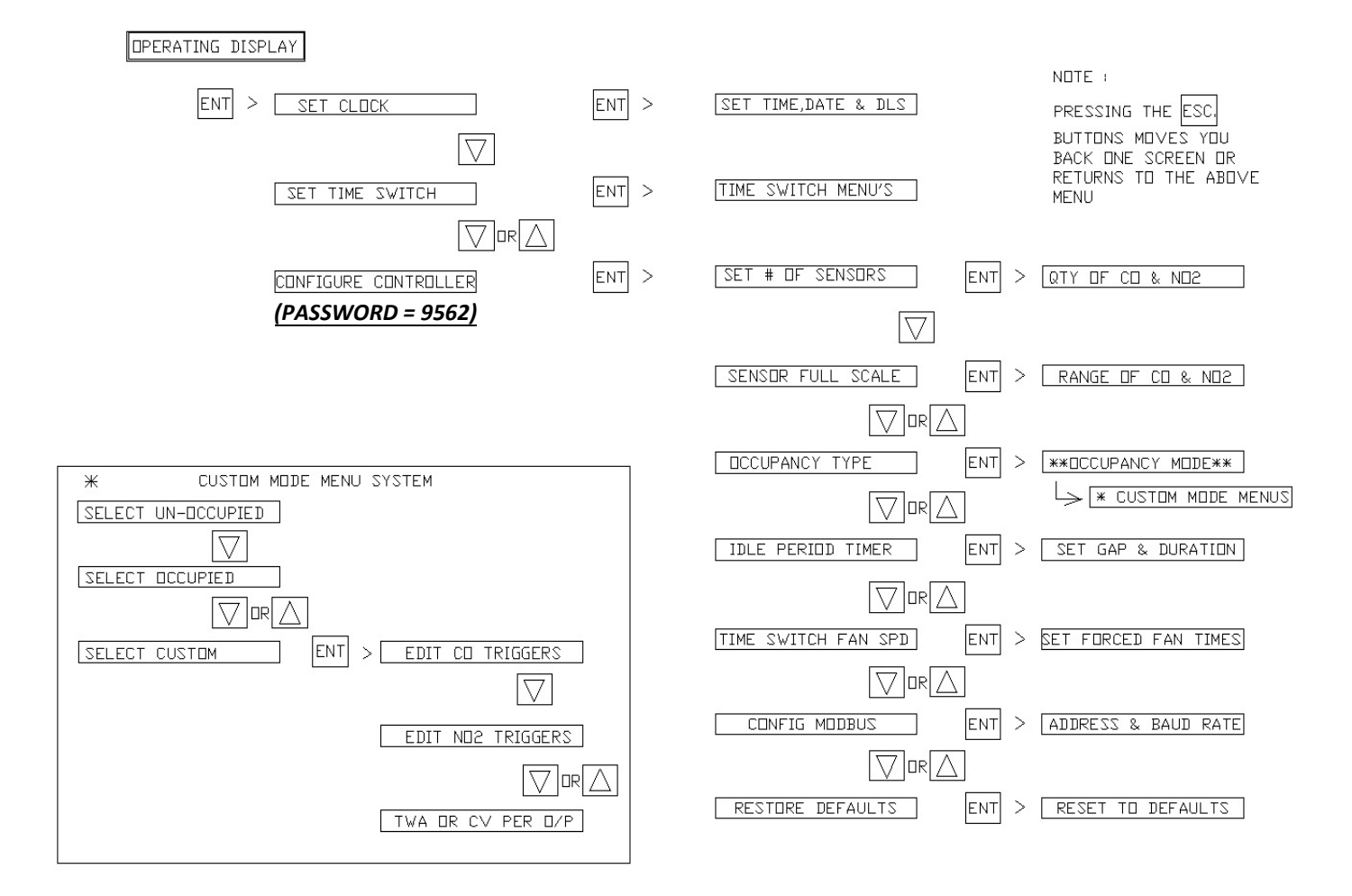